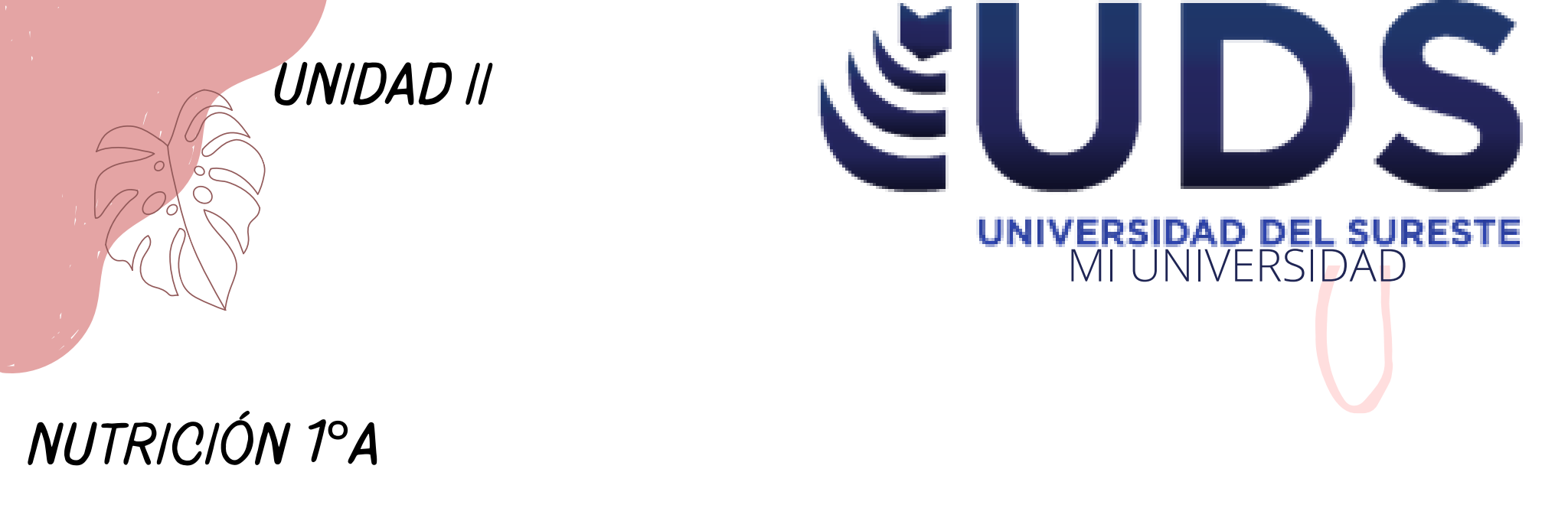

## POCESADOR DE TEXTO. COMPUTACIÓN.

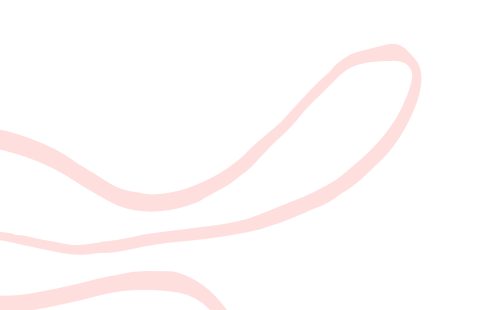

MAESTRO: Reyes Molina Andres Alejandro. ALUMNA: Figueroa Morales Karol.

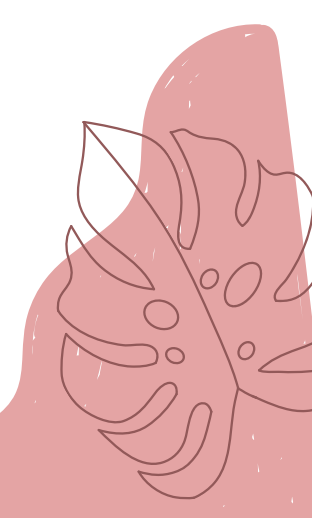

## **COMPUTO 1**

TABLA (Insertar tabla)

Clic en Insertar > Tabla y mueva el cursor sobre la cuadrícula. Al hacer clic en la tabla, aparecen las pestañas Diseño de tabla y Diseño.

| •                                                                                                    | •                                                                                                    | •                                                                                                    | •                                                                                                    |
|----------------------------------------------------------------------------------------------------|----------------------------------------------------------------------------------------------------|----------------------------------------------------------------------------------------------------|----------------------------------------------------------------------------------------------------|
| Formato a tabla                                                                                                    | Estilos                                                                                                    | Insertar y eliminar<br>celdas, filas,                                                                                                    | Combinar y dividir<br>celdas.                                                                                                    |
|                                                                                                    |                                                                                                    |                                                                                                    |                                                                                                    |
| <ol> <li>Aplicar formato.</li> <li>En Herramientas de<br/>tabla, haga clic en la<br/>pestaña Diseño.</li> <li>Dentro del grupo Estilos<br/>de tabla, vaya colocando el<br/>puntero sobre los estilos<br/>de tabla.</li> <li>Haga clic en un estilo<br/>para aplicarlo a la tabla.</li> <li>En el grupo Opciones de<br/>estilo de tabla, active o<br/>desactive la casilla de<br/>verificación que aparece<br/>junto a cada uno de los<br/>elementos de tabla para<br/>aplicarle o quitarle el estilo<br/>seleccionado.</li> </ol> | <ol> <li>La ficha Diseño<br/>aparecerá en la<br/>Cinta de opciones.</li> <li>Selecciona la<br/>pestaña Diseño y<br/>ubica el grupo<br/>Estilos de tabla.</li> <li>Estilos que tienes<br/>disponibles para<br/>modificar la tabla.</li> <li>Selecciona, con un<br/>clic, el estilo que<br/>prefieras.</li> </ol> | Agregar una fila o<br>una columna:<br>encima o debajo de<br>la posición del<br>cursor.<br>pestaña que hay al<br>lado de la pestaña<br>Diseño de tabla en<br>la cinta.<br>Para agregar filas,<br>haga clic en Insertar<br>arriba o Insertar<br>debajo.<br>Eliminar una fila,<br>celda o tabla:<br>Haga clic en una fila<br>o celda de la tabla y,<br>haga clic en la | Puede combinar dos<br>o más celdas de una<br>tabla que estén en<br>la misma fila o<br>columna en una<br>sola celda.<br><b>Dividir celdas:</b> clic<br>en una celda o<br>seleccionar las<br>celdas a dividir.<br>En Herramientas de<br>tabla, en la ficha<br>Diseño, en el grupo<br>Combinar, haga clic<br>en Dividir celdas.<br>Escribir el núm de<br>celdas o filas<br>deseadas. |
|                                                                                                    |                                                                                                    | pestana Diseno.                                                                                                    |                                                                                                    |

Clic en Eliminar.

BIBLIOGRAFÍA: Universidad del Sureste (2022) Antología para computación I.